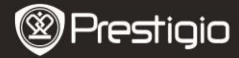

Skrócona instrukcia użvtkownika Prestigio Libretto PFR5062B

Skórzane etui

Karta gwarancyjna

Kabel USB

# Zawartość opakowania

- Czytnik E-Booków 1
- 3 Słuchawki
- 5 Skrócona instrukcia

## Opis urzadzenia

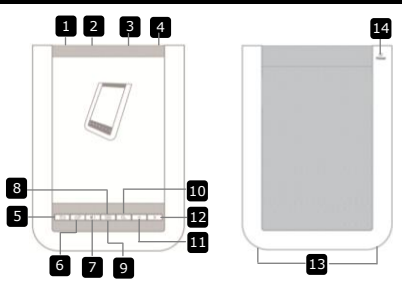

2

4

6

- 2 3 4 5 6 7 8 9 10 11 12 13
- 1 Przełącznik zasilający Weiście USB Weiście karty micro SD Wejście słuchawkowe Przycisk powrót/kasui Przycisk odświeżania Przycisk głośności Przycisk podmenu Wskaźnik Przycisk szukania Poprzednia strona Nastepna strona Głośnik 14 Przycisk reset Prestigio 6" E-Book Reader
  - Włączenie/Wyłączenie urządzenia Podłaczenie kabla USB Wejście karty micro SD (nie dołączona) Podłączenie słuchawek Powrót do poprzedniej strony lub kasuj Odśwież ekran wyświetlacza Wyświetl pasek regulacji głośności Włacz podmenu Wskazuje aktywną funkcje dotykową Szuka żądanego słowa kluczowego Powrót do poprzedniej strony/Ciszej Przeskok do następnej strony/Głośniej Żródło dźwieku Przywraca ustawienia domyślne

P

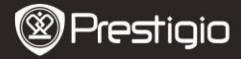

# Rozpoczęcie użytkowania

#### Ładowanie

- 1. Włóż złącze USB do PC/notebooka.
- Włóż złącze micro USB do portu micro USB port urządzenia, aby rozpocząć ładowanie.
- Type wyświetli się, jeśli jest prawidłowe połączenie. I wyświetli się, jeśli bateria jest w pełni naładowana.
- 4. Zwiń kabel USB i zasilacz po użyciu.

### UWAGA:

- Zaleca się, aby ładować akumulator urządzenia przez 8 godzin przed pierwszym użyciem.
- Zwykle pełne naładowanie urządzenia trwa około 4 godzin.

## Właczenie/Wyłaczenie

- Przesuń i przytrzymaj IIII przez 5 sekund, aby włączyć urządzenie. Ekran startowy pojawi się przed wejściem do głównego menu Home.
- Przesuń i przełącz zasilanie IIII i kliknij na 

   aby wyłączyć.
   UWAGA:

Kliknij na C, aby włączyć **Tryb Uśpienia**. Kliknij na aby anulować.

## Tryb uśpienia

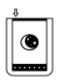

- 1. Przesuń IIII i kliknij na III, aby włączyć Tryb Uśpienia.
- 2. Przesuń IIII ponownie, aby opuścić ten tryb.
- UWAGA:

Urządzenie automatycznie przejdzie w Tryb Uśpienia, jeśli pozostanie bezczynne przez 3 minuty po włączeniu wygaszacza ekranu.

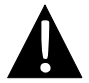

Nie pozostawiaj urządzenia w **Trybie Uśpienia** przez ponad 2 tygodnie, aby uniknąć uszkodzenia urządzenia.

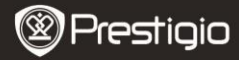

### Przywracenie ustawień fabrycznych

 Zesetuj urządzenie, naciskając przycisk Reset, gdy urządzenie nie uruchamia się lub nie funkcjonuje poprawnie.

#### <u>Użycie karty micro SD (Nie dołączona)</u>

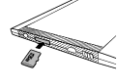

- Włóż kartę micro SD do wejścia na kartę micro SD.
- Urządzenie obsługuje tylko karty micro SD i micro SDHC.
- Połącz urządzenie i notebook lub PC dołączonym kablem USB.
- Dotknij Z gdy pojawi się monit, aby używać urządzenia jako pamięci masowej lub dotknij
   aby anulować.

#### UWAGA:

Włożenie karty micro SD także aktywuje urządzenie jako pamięć masową.

### Używanie ekranu dotykowego

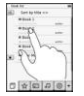

 Delikatnie dotknij ekranu, any wybrać opcję lub wykonać funkcję.

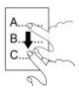

 Dotknij i przeciągnij na ekranie, aby przewinąć w górę lub w dół.

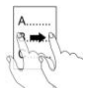

Dotknij i przeciągnij na ekranie, aby przewracać strony.

#### Używanie klawiatury na ekranie

| q  | W | e ( | r)( | t | y  | U | ī  | 0  | P |
|----|---|-----|-----|---|----|---|----|----|---|
| a  | 5 | d   | f   | 9 | 00 | 1 | 00 | 00 | J |
| 63 | Z | X   | 0   | v | b  | n | m  | 1  | : |
|    | e |     |     | - |    |   |    | 0  |   |

Prestigio 6" E-Book Reader

- Dotknij aby przełączać między małymi i dużymi literami.
- Dotknij aby przełączać pomiędzy metodami wprowadzania: litery/numery/symbole.
- Dotknij aby skasować literę.

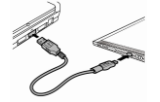

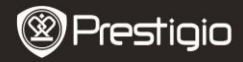

# Podstawowe operacje

Naciśnij i przesuń IIII przez 5 sekund, aby włączyć urządzenie. Ekran startowy pojawi się przed wejściem do głównego menu Home. Główne menu zawiera Listę książek, Audio, Zakładki, Internet, Zdjęcia, Ustawienia i Skróty. Dotknij na ikonę w menu głównym, aby wprowadzić żądany tryb. Naciśnij 🕒 aby wrócić do poprzedniej opcji.

 Książki oglądane w przeszłości będą wyświetlane u dołu ekranu. Dotknij — aby potwierdzić wybór.

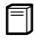

#### Lista książek

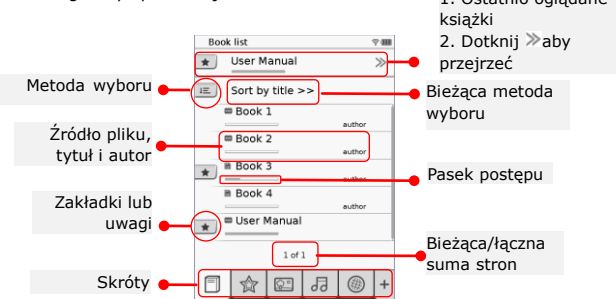

#### UWAGA:

- Książki zapisane na karcie micro SD będą wyświetlone na liście. Urządzenie obsługuje następujące formaty: .PDF, .HTML, .TXT, .FB2, i .EPUB.
- Dotknij \*/- aby wyświetlić/ukryć skróty. Dotknij żądaną opcję skrótu, aby przejść bezpośrednio do tego trybu.

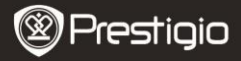

- 💌 jest wyświetlane tylko jeśli zakładka lub uwaga jest dodana.
- Dotknij 📧 aby wybrać metodę selekcji. Listę książek można sortować według daty załadowania/tytułu/autora/daty publikacji.
- Naciśnij na tytuł książki, aby otworzyć plik. Naciśnij aby wprowadzić tryb pełnoekranowy i naciśnij aby powrócić do normalnego trybu. Naciśnij /> lub dotknij i przeciągnij na ekranie, aby przewrócić strony.
- Naciśnij 
   aby pomniejszyć lub powiększyć treść na ekranie. Dotknij na 
   aby przejść do żądanej strony. Dotknij 
   aby przejść do trybu pełnoekranowego. Naciśnij 
   aby wrócić do oryginalnej wielkości.
- Podczas odtwarzania tekstu naciśnij B aby wejść do podmenu. Naciśnij aby bezpośrednio wyjść z podmenu. Funkcje poszczególnych ikonek:

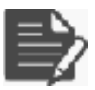

Dotknij ikony, aby dodać komentarz. Strona zostanie oznaczona jako □ kiedy uwaga będzie dodana. Dotknij ✓/ ▼ aby potwierdzić/anulować wejście.

# UWAGA:

Naciśnij 🗅 aby otworzyć pole edycji notatki na stronie. Naciśnij 💌 aby zmienić notatkę i naciśnij 💌 aby potwierdzić opcje. Dotknij 🔳 aby skasować notatkę i 💌 aby potwierdzić wybór.

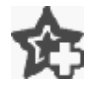

Dotknij ikonkę, aby dodać zakładkę na stronie. Strona zostanie oznaczona jako 🎓 kiedy zakładka będzie dodana. Dotknij 🖄 aby skasować zakładkę.

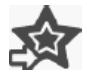

Dotknij ikonkę, aby przeglądać zakładki/notatki. Dotknij 🔳 aby wybrać metodę selekcji.

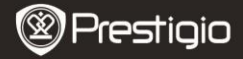

| Ż | Dotknij ≤ aby aktywować tryb Oszczędzania Energii.         Image: State of the state of the state of th |
|---|----------------------------------------------------------------------------------------------------|
|   | Dotknij       aby przejść do zawartości tabeli. Naciśnij         ≤       /       aby przewracać strony, jeśli to dostępne.         Dotknij na opcje, aby rozpocząć czytanie tekstu.       UWAGA:         • Funkcja ta jest dostępna tylko wtedy, jeśli zawartość tabeli jest w postaci hiperłącza.                                                                                                    |
| i | Dotknij ikonki, aby wyświetlić informacje o książce.                                                                                                    |
|   | Dotknij 🖶 aby wybrać żądany tryb odczytu.Dostępne                                                                                                    |

są: 🔳 (tryb książki), 🔳 (ciągły tryb strony) i 🔳 (tryb konspektu) .

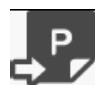

Dotknij ikonki, aby przejść do żądanej strony.

Naciśnij aby wyszukać żądane słowo. Dotknij klawiatury, aby wpisywać. Dotknij / aby potwierdzić/skasować opcje.
 Naciśnij / aby przewracać strony, jeśli to dostępne.

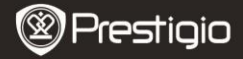

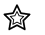

#### Zakładka

 Dotknij ikonki, aby wejść do trybu Zakładka. Wszystkie znaki będą wyświetlane na ekranie.

#### UWAGA:

Funkcja jest dostępna tylko w książkach zawierających zakładki lub notatki.

- Enternet Sectors Sectors Sect
- Liczba zakładek i notatek dodanych do książki jest wyświetlana na liście.

Dotknij aby wybrać metodę selekcji. Wszystkie znaki mogą być sortowane według daty załadowania/ tytułu/autora/daty publikacji.

- Dotknij żądanej pozycji, aby otworzyć listę zakładek/notatek.
- Treść dodanych zakładek/notatek będzie wyświetlona na stronie.
- Dotknij aby wybrać metodę selekcji. Lista książek może być sortowana jako: Pokaż listę książek według stron/ Pokaż notatki/ Pokaż wszystkie pozycje.
- 5. Dotknij żądanej pozycji, aby otworzyć stronę.

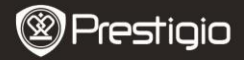

| _          | _   |
|------------|-----|
| ഹ          | 0   |
| ι <u>Ψ</u> | _ 1 |
| <u>c</u>   |     |

# Zdjęcia

 Dotknij ikony, aby przejść do trybu Zdjęć. Lista zdjęć zostanie wyświetlona na ekranie. Naciśnij 
 JL>> aby przewracać strony. UWAGA:

Zdjęcia zapisane na karcie micro SD będą wyświetlane na liście. Urządzenie obsługuje tylko następujące formaty obrazu: .JPEG, .PNG and .BMP. Wszystkie inne formaty nie będą wyświetlane.

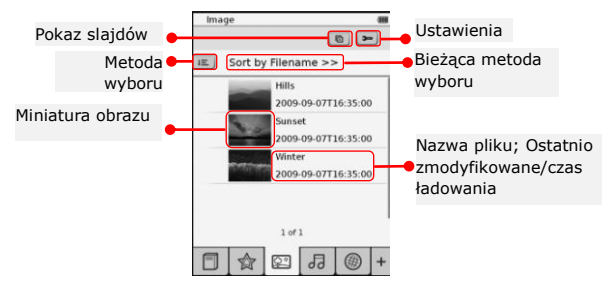

- Dotknij 📧 aby wybrać metodę selekcji. Lista zdjęć może być sortowana według Nazwy pliku i Czasu.
- Dotknij 🖻 aby wprowadzić ustawienia pokazu slajdów:

| • | Dotknij 📧 🔊 aby utworzyć pokaz slajdów w |  |
|---|------------------------------------------|--|
|   | orzedziale czasowym.                     |  |

| Slide show settings |        |   |   |
|---------------------|--------|---|---|
| Slide show interval | 3 secs | > | • |
| Repeat slide show   |        |   |   |
| Background music    |        |   |   |
| Select music        | Note   |   | • |

- Dotknij aby umożliwić powtarzanie pokazu slajdów z podkładem muzycznym.
- Dotknij <u>select music</u> aby wybrać plik dźwiękowy jako muzykę w tle.
- Dotknij by potwierdzić i wyjść z ustawień.
- Podczas odtwarzania obrazów na pełnym ekranie, naciśnij aby wejść do podmenu. Dotknij aly powiększyć/pomniejszyć obraz. Dotknij v/^/>/< aby przejść do żądanej strony. Dotknij aby przejść do pokazu slajdów.</li>

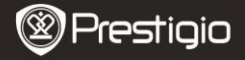

| ٦ | 7 |  |
|---|---|--|
| υ | υ |  |

# Audio

 Dotknij ikony, aby przejść do trybu Audio. Lista plików dźwiękowych zostanie wyświetlona na ekranie. Naciśnij 
 aby przewracać strony.

# UWAGA:

Pliki dźwiękowe zapisane na karcie micro SD będą wyświetlane na liście. Urządzenie obsługuje tylko format dźwiękowy .MP3.

- Naciśnij na plik, aby przejść do odtwarzania dźwięku.
   Będzie wyświetlane podczas odtwarzania.
- Dotknij 🔳 aby wybrać metodę selekcji. Lista plików może być sortowana według Nazwy pliku i Czasu.
- Dotknij 
   Marka se province province prov
  - Dotknij 🖅 🕢 aby zwiększyć głośność.
- Dotknij =/= aby wybrać żądany plik dźwiękowy. Dotknij > aby rozpocząć odtwarzanie. Dotknij 
   aby zatrzymać/wstrzymać odtwarzanie.
- Dotknij ■/■/■ aby wybrać tryb odtwarzania. Dotknij ■/≥ aby włączyć/wyłączyć odtwarzanie w przypadkowej kolejności. Dotknij ■/▲ aby wybrać tryb cykliczny.
- Funkcja Oszczędności Energii jest niedostępna podczas odtwarzania audio.

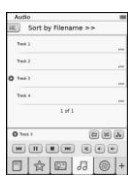

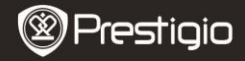

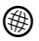

## Internet

 Dotknij ikony, aby przejść do trybu Internet. Dotknij i aby umożliwić włączenie funkcji Wi-Fi. Automatycznie zostaną ustanowione następujące ustawienia Wi-Fi.

| Wi-Fi Setting         |      |
|-----------------------|------|
| W-Fi stetus           | -0   |
| Pare internet desires | × 5  |
| File Internet Access2 | T 5. |
| Internet Access       |      |
|                       |      |
| Lett                  |      |

| Any avenue             |      |       |      |
|------------------------|------|-------|------|
|                        |      |       |      |
| Name                   | -    |       |      |
| Automicator<br>Percent | (6 - | -     | 8    |
| Rene                   |      | C     | ۲    |
| D.D.D.D.D.D.D.         | 020  | 0.515 | 60   |
|                        | 006  |       | 9(8) |
| ABET                   | 10   | 100   | 30   |
|                        | 100  | 180   |      |
|                        |      |       | 0    |
|                        | 1.4  | 1.4   |      |

- Dostępne połączenia Wi-Fi będą wyświetlane na liście
- Dotknij żądaną sieć, aby połączyć się z Internetem. Dotknij Questi żądanej sieci nie ma na liście.
- Dotknij klawiatury na ekranie, aby wpisać Nazwę i Hasło. Dotknij 🗸 aby potwierdzić lub 🗶 aby skasować.
- Dotknij C/D aby wybrać typ szyfrowania funkcji Wi-Fi.
- Dotknij w prawym dolnym rogu ekranu, aby potwierdzić ustawienia Wi-Fi.
- Żądane sieci będą wyświetlane na liście po udanym wyszukaniu. Wybierz żądaną sieć, aby połączyć się z Internetem.
- Ustawienia sieci DHCP i Static są dostępne w urządzeniu. Dotknij aby ustawić żądaną sieć w następujący sposób:

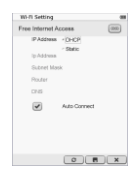

- 1. Wybierz DHCP aby szukać adresu IP z serwera DHCP.
- Dotknij Auto Connect aby połączyć się automatycznie z Internetem.
- Dotknij 
   aby zapisać ustawienia. Dotknij
   aby potwierdzić połączenie. Dotknij
   aby
   odświeżyć. Dotknij
   aby wyjść z ustawień.

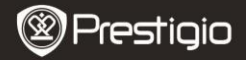

| Wi-Fi Setting   |              |
|-----------------|--------------|
| Free Internet.A |              |
| IP Address      | 10HOP        |
| lp Address      | * Static     |
| Subnet Mar      | A            |
| Router          | -            |
| DN8             | -            |
| V               | Auto Connect |
| IP ASS'866      | ✓ ×          |
| 1234            | 567890.      |
|                 |              |

- Wybierz est aby szukać adresu StaticIP. Dotknij klawiatury, aby wpisać żądane parametry. Dotknij aby potwierdzić dane.
- Dotknij Auto Connect aby połączyć się automatycznie z Internetem
- Dotknij 
   aby zapisać ustawienia. Dotknij
   aby potwierdzić połączenie. Dotknij
   aby
   odświeżyć. Dotknij
   aby wyjść z ustawień.
- Dotknij klawiatury, aby wpisać hasło jeśli sieć jest szyfrowana. Dotknij aby potwierdzić opcje.
- 5. Dotknij 
   aby przejść do trybu Internet. Domyślne witryny sieci Web będą wyświetlone. Odwiedź witrynę sieci Web bezpośrednio lub wpisz adres URL strony internetowej. Wpisz na klawiaturze adres strony i dotknij 
   aby potwierdzić wybór. Nastąpi automatyczne połączenie ze stroną internetową.
- Aby przeglądać strony internetowe należy wykonać następujące czynności:

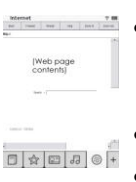

- Naciśnij i przeciągnij na pasek do przewijania w górę/w dół/ w prawo/w lewo.
- Dotknij Back / Forward aby przejść do poprzedniej/następnej strony internetowej. Dotknij Stop / Reload aby zatrzymać/przeładować stronę. Dotknij Zoom in/Zoom out aby zwiększyć/zmniejszyć zawartość ekranu.
- Dotknij paska adresu, aby wyświetlić klawiaturę i wprowadź adres strony internetowej.
- Naciśnij hiperłącze bezpośrednio na stronie internetowej.

 Pobierane pliki będą przechowywane i odpowiednio uporządkowane w trybie Lista Książek/Zdjęcia/Audio.

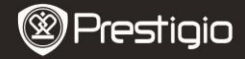

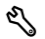

#### Ustawienia

Dotknij % aby przejść do trybu. Dotknij opcji, aby wprowadzić ustawienia.

- Orientacja Orientację urządzenia można ustawić jako Auto, Portret i Krajobraz.
- Ustawienia Wi-Fi

Proszę sprawdzić tryb Internet, aby znaleźć więcej szczegółów.

Język

Naciśnij opcje, aby wybrać żądany język.

Bieżąca data i czas

Dotknij ()/I aby ustawić Strefę czasową/Datę/Czas. Dotknij / aby skorygować wartości. Dotknij / aby zapisać/anulować zmiany.

Wygaszacz ekranu

W urządzeniu włączy się automatycznie **Wygaszacz Ekranu**, jeśli pozostanie bezczynne przez jakiś czas. Dotknij ekranu, aby wyjść z trybu. Opcje dostępne to **5 minut, 10 minut i 30 minut**. Dotknij () jew aby włączyć/wyłączyć tryb.

- Oszczędność Energii
- Dotknij / aby włączyć/wyłączyć funkcję oszczędzania energii.
- Ustawienia zaawansowane Dostępne są: Aktualizacja firmwaru, Przywróć domyślne i Przywróć domyślne i wyczyść dane użytkownika.
- Informacje o urządzeniu Dotknij opcji, aby wyświetlić dane techniczne urządzenia.

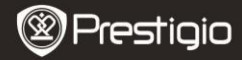

# Pomoc techniczna i informacje gwarancyjne

W celu uzyskania wsparcia technicznego proszę szukać informacji na stronie <u>www.prestigio.com</u> i dołączonej karcie gwarancyjnej.

### Zastrzeżenie

Dołożyliśmy wszelkich starań, aby informacje i procedury w tej instrukcji były dokładne i kompletne. Za jakiekolwiek błędy lub braki w niniejszej instrukcji nie ponosimy odpowiedzialności. Firma Prestigio zastrzega sobie prawo do dokonywania wszelkich zmian bez wcześniejszego uprzedzenia w zakresie określonych tu produktów.

# Specyfikacja

| Wyświetlacz     | 6" E-Ink ekran dotykowy                          |
|-----------------|--------------------------------------------------|
| Rozmiar ekranu  | SVGA 800 X 600 pixeli                            |
|                 | Książki: HTML, TXT, EPUB, PDF(z Adobe DRM Mobile |
| Formaty         | 9), FB2                                          |
| plików          | Audio: MP3                                       |
|                 | Zdjęcia: JPEG, BMP, PNG                          |
|                 | RAM: Mobile DDR 128MB                            |
| Pamięć          | Pamięć wewn.: Nand Flash 2GB                     |
|                 | obsługa Micro SD/Micro SDHC                      |
| Sensor          | Sensor 3 Direction Tilt                          |
| Poziom szarości | 16 poziomów szarości                             |
| Zasilanie       | USB                                              |
| Bateria         | Wbudowana bateria litowa, 1530 mAh               |
| Wymiary         | 170 mm x 124 mm x 8.8 mm (około)                 |
| Waga            | 240 g (około)                                    |
|                 |                                                  |